## Quick Reference Guide Last Modified: 01/13/2004 01:16:41 PM Reviewed for Version: SiteManager 3.1a-2

## Forwarding A Change Order For Review

After a change order is created, a change order in "draft" status can be forwarded, via in-box notification, for parallel review. Parallel review is a concurrent review by more than one reviewer at a time. Users involved in reviewing a draft change order can record their decisions about proposed changes to the contract on-line, using the Review/Approve window. Reviewers receive an In-Box message from the change order author requesting a review action. The In-Box message specifies the contract and change order number.

To forward a Draft change order for review, perform the following steps:

1. Make sure the change order is in draft status. On the change order header window, click the Services menu and then click the Forward To choice. The Groups for Review Window appears.

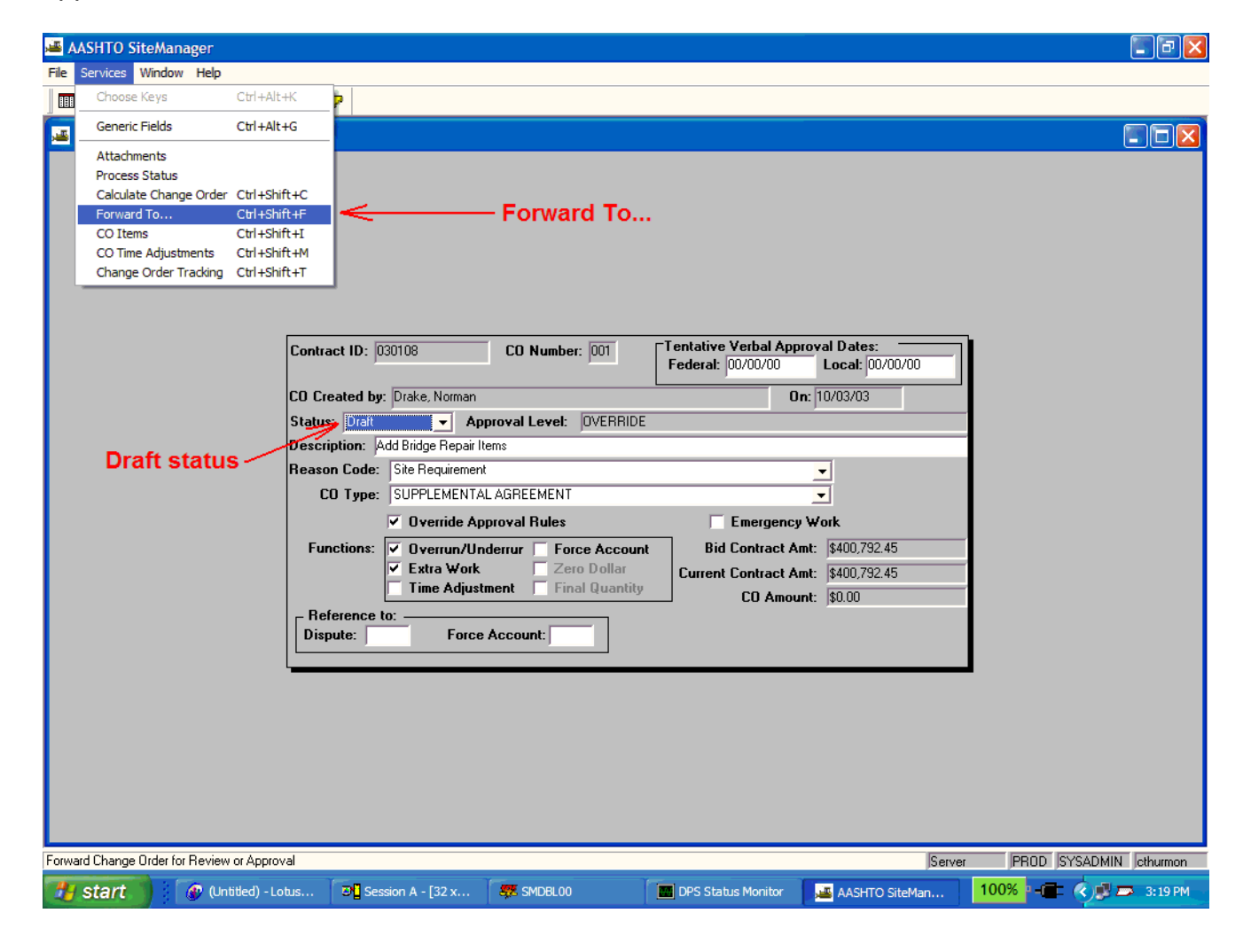

2. In the Groups for Review window, select the Departmental group in the top portion of the window. The ID and name of all members of this group appear in the lower left data window. If a reviewer does not show up in the window, it is because that person has not been granted specific contract authority for the contract. You may need to grant specific contract authority to a user prior to performing this selection process.

| 🚢 AASH'    | TO SiteMan          | nager          |            |                |                      |                  |                       |                              |                           |  |
|------------|---------------------|----------------|------------|----------------|----------------------|------------------|-----------------------|------------------------------|---------------------------|--|
| File Servi | ices Windov         | v Help         |            |                |                      |                  |                       |                              |                           |  |
| 🛛 🖬 👫      | <b>N+ 🛷  </b> 🗆     | ነ 🗠 🛳 🐄 🗖      | REUS ALS   |                |                      |                  |                       |                              |                           |  |
|            | 🛎 Change            | Order #001 Re  | view       |                |                      |                  |                       |                              |                           |  |
| Hea        | Groups for Review   |                |            |                |                      |                  |                       |                              |                           |  |
|            | Contractor<br>Local |                |            |                |                      |                  |                       |                              |                           |  |
|            |                     |                |            |                |                      |                  |                       |                              |                           |  |
|            | Departmenta         | epartmental    |            |                |                      |                  |                       | Reviewer selection<br>window |                           |  |
|            | Federal             | eral           |            |                |                      |                  |                       |                              |                           |  |
|            |                     | <b>~</b>       |            |                |                      |                  |                       |                              |                           |  |
|            | <                   |                |            |                |                      | >                |                       |                              |                           |  |
|            | User ID             |                | User Name  | (E             | User ID              | User Name        |                       |                              |                           |  |
|            | dhammons            | Hammons, Debor | ah Kay     | <u>A</u> dd -> |                      |                  | proval Da             | tes:                         |                           |  |
|            | ndrake              | Drake, Norman  |            | Add All ->>    |                      |                  | Loca                  | l: 00/00/00                  |                           |  |
|            | thubbard            | Hubbard, Tom   |            | <- Remove      |                      |                  | <b>On:</b> 10/03/     | 03                           |                           |  |
|            |                     |                |            | <<- Rem All    |                      |                  | <u> </u>              |                              |                           |  |
|            | 21                  |                | -          |                | · 10 · · · ·         |                  |                       |                              |                           |  |
|            |                     |                |            |                | • ]                  |                  | -                     |                              |                           |  |
|            |                     |                | ОК         | Cancel         |                      |                  |                       |                              |                           |  |
| L          |                     |                |            | Uverride Appro | yal Hules            | Emerger          | ncy Work              |                              |                           |  |
|            |                     |                | Functions: | Overrun/Under  | rrur 🗌 Force Account | Bid Contract     | t Amt: \$400          | ),792.45                     |                           |  |
|            |                     |                |            | Extra Work     | Zero Dollar          | Current Contract | t Amt: \$400          | ),792.45                     |                           |  |
|            |                     |                |            | Time Adjustme  | nt 🦳 Final Quantity  | CO Am            | n <b>ount:</b> \$0.00 | 0                            |                           |  |
|            | Reference to:       |                |            |                |                      |                  |                       |                              |                           |  |
|            |                     |                | Dispute:   | Force Ac       | count:               |                  |                       |                              |                           |  |
|            |                     | l              |            |                |                      |                  |                       |                              |                           |  |
|            |                     |                |            |                |                      |                  |                       |                              |                           |  |
|            |                     |                |            |                |                      |                  |                       |                              |                           |  |
|            |                     |                |            |                |                      |                  |                       |                              |                           |  |
|            |                     |                |            |                |                      |                  |                       |                              |                           |  |
|            |                     |                |            |                |                      |                  |                       |                              |                           |  |
|            |                     |                |            |                |                      |                  |                       |                              |                           |  |
| -          |                     |                |            |                |                      |                  |                       |                              |                           |  |
| Heady      | _                   | _              | Y          |                |                      |                  | -                     | Server                       | JPRUD JSYSADMIN Jethurmon |  |
| 🛃 sta      | art 🔰               | 🐠 (Untitled)   | Session A  | 👯 SMDBL        | .00 🔤 DPS Status     | aASHTO           | Sit 🦉                 | untitled - Paint             | 100% - 🔂 🔿 3:32 PM        |  |

- 3. Select (highlight) the name of at least one group member. The group members you select at this point will be the users that receive an In-Box message requesting their review of the change order.
- 4. Click the Add button. The selected name appears in the lower right data window. Select and add names as desired.
- 5. Click the OK button and then click the Save button.
- 6. Click Yes on the Mail is Sent Message.

Once the reviewers have posted their review comments, the comments can be found on the Change Order Tracking window.